### **Academy Process**

#### **Doing a Satisfaction Poll**

Please conduct a satisfaction poll at the end of each session, hopefully catching as many people as possible before they leave the room.

#### Setting Up the Poll in Advance of the Session

**1.** Sign into your Zoom account in a browser, click Meetings from the left hand menu. Mouse over the meeting you want and click the name when it turns blue.

| Mostings                                                                             | Meetings                             |                                        |
|--------------------------------------------------------------------------------------|--------------------------------------|----------------------------------------|
| Webinars                                                                             | Upcoming Previou                     | s Personal Room Meeting Tem            |
| Personal Audio Conference                                                            | 🛗 Start Time to End Tir              | ne                                     |
| Phone                                                                                | Mon, Oct 2                           | Alumni Association Selection Committee |
| Personal Contacts                                                                    |                                      | Meeting                                |
| Whiteboards                                                                          | 11:00 AM - 03:00 PM <mark>1</mark> . | Alumni Association Selection Committ   |
| Recordings                                                                           |                                      | Mooting 15, 500 0015 4501              |
| My Meetings > Manage "Tim and O<br>Details 2. Polls Live<br>+ Create No polls create | Cory"<br>Streaming<br>d              |                                        |

2. At the top of the next page click Polls and click Create.

**3.** Creat your Satisfaction poll with the following content and click Save.

| Satisfaction Poll 3.                                                              |                                                        |
|-----------------------------------------------------------------------------------|--------------------------------------------------------|
| 1. 1. On a scale of 1 to 5 (5 being most this session to a fellow volunteer? (Sin | likely), how likely are you to recommend gle Choice) * |
| ○ 1                                                                               |                                                        |
| ○ 2                                                                               |                                                        |
| 03                                                                                |                                                        |
| ○ 4                                                                               |                                                        |
| 0 5                                                                               |                                                        |
|                                                                                   | <i>b</i> <sup>*</sup> ····                             |
|                                                                                   |                                                        |
|                                                                                   | Save Cancel                                            |

You can now exit your account and the poll will be saved in the meeting settings and available set up during the meeting.

#### **During the Meeting**

**1.** Later when you are in the meeting nearing the end, click Polls

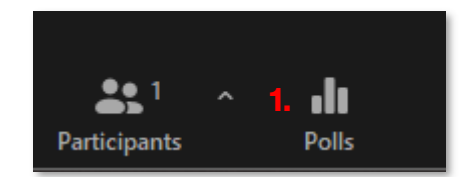

2. You should see your poll listed, click launch

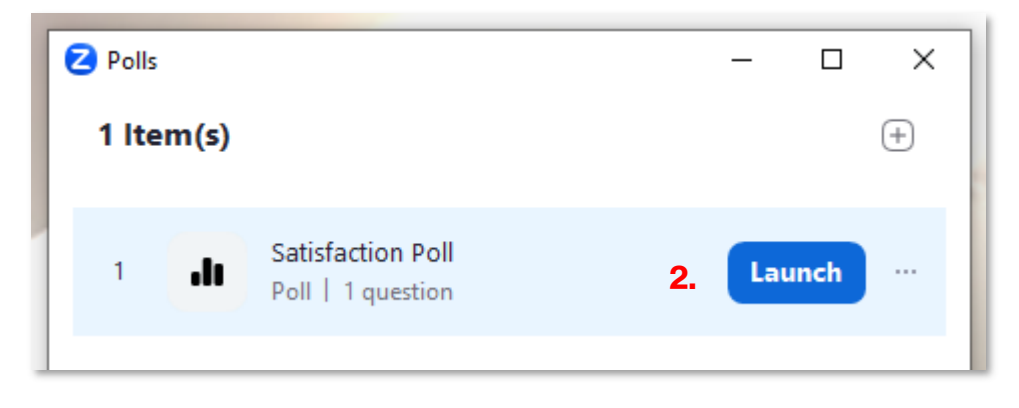

### 3. Once everyone has responded, click end poll

| Polls                                                                                                    | _                   |                     | ×  |
|----------------------------------------------------------------------------------------------------|---------------------|---------------------|----|
| < Back                                                                                                    |                     |                     |    |
| Satisfaction Poll                                                                                                    |                     |                     |    |
| 🕕 0:13   1 question   0 of 0 (0%) participated                                                                                                    |                     |                     |    |
| <ol> <li>1. On a scale of 1 to 5 (5 being most likely), how<br/>recommend this session to a fellow volunteer? (Sin<br/>0/0 (0%) answered</li> </ol> | likely a<br>gle Cho | re you to<br>ice) * |    |
| 1                                                                                                    |                     | (0/0)               | 0% |
| 2                                                                                                    |                     | (0/0)               | 0% |
| 3                                                                                                    |                     | (0/0)               | 0% |
| 4                                                                                                    |                     | (0/0)               | 0% |
| 5                                                                                                    |                     | (0/0)               | 0% |
|                                                                                                    |                     |                     |    |
|                                                                                                    |                     |                     |    |
| 3                                                                                                    |                     | End Po              |    |

You don't need to share or save the results here because you'll be able to access them in your Zoom Account later.

### **Downloading Poll Results**

**1.** Log in to your Zoom account through a browser. Click Analytics & Reports from the left hand menu.

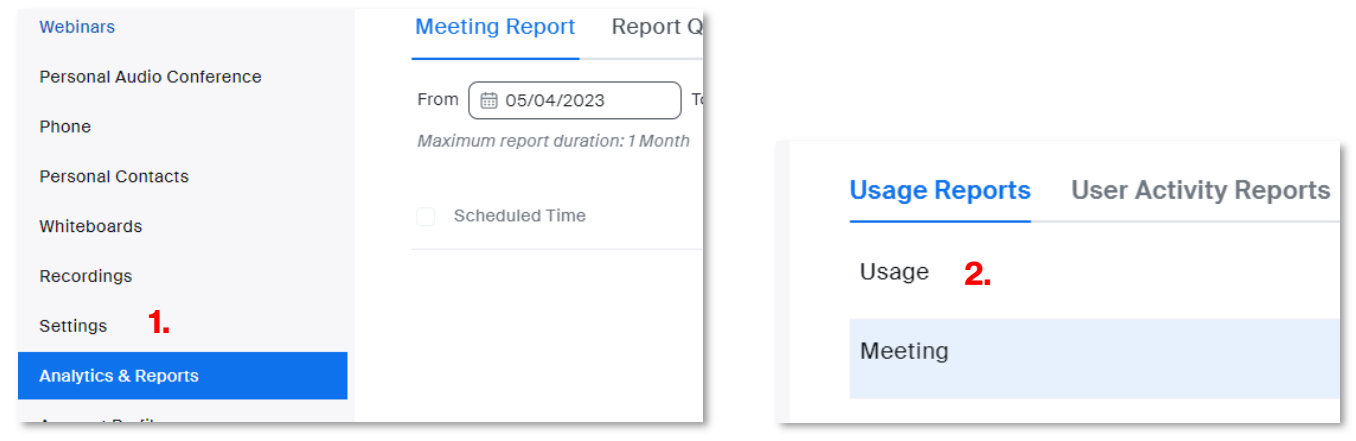

**2.** Click Usage Reports from the top tabs and then select Meeting.

**3.** Use the date field to search for the appropriate meeting (this only shows one month at a time), select Poll Report from the dropdown. Click the blue search button.

| Meeting Report Report Queue                     | 3.     |
|-------------------------------------------------|--------|
| From 🛗 05/04/2023 To 🛗 05/05/2023 Poll Report 🗸 | Search |
| Maximum report duration: 1 Month                |        |

4. find the meeting and click the Generate button to the right.

| Generate |          |        |
|----------|----------|--------|
| 4.       | Download | Delete |
|          |          | 5      |

**5.** Finally click the download button next to the meeting and a CSV will download to your computer.